## Making a GP Pharmacy First Service Referral using AccuRx

Step 1: Send Pharmacy First Service referral using Accumail on AccuRx.

Click on the '@'symbol.

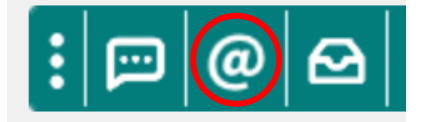

Click on the 'Pharmacy First Service' (note SNOMED code is now attached).

| Contact service or healthcare professional |                                                      |          |  |
|--------------------------------------------|------------------------------------------------------|----------|--|
|                                            | Compose new message                                  |          |  |
| Quick                                      | actions                                              |          |  |
| 0                                          | Attach document from SystmOne for community referral |          |  |
| 0                                          | Attach document from SystmOne for imaging r          | referral |  |
| 8                                          | Create and attach patient record summary             |          |  |
| &                                          | Pharmacy First Service                               |          |  |
| 0                                          | Try with a test patient                              |          |  |

Step 2: Populate 'Send to' with the Community Pharmacy of patient's choice.

Complete 'Reason for referral' with brief description (one or two words) of patient's symptom(s)

Confirm 'Patient's contact number' with patient.

Click 'Send now'.

| Send to                                                                                                    | Mark as urgent for recipient                                                                                                    |
|----------------------------------------------------------------------------------------------------|----------------------------------------------------------------------------------------------------|
| Search email, name, organisation or service                                                                                                    | Start to type the name of the Community Pharmacy t                                                                                                    |
| emplates                                                                                                    | attend here and then select from the drop-down list.                                                                                                    |
| <sup>o</sup> harmacy First                                                                                                    | ×                                                                                                    |
| SNOMED code: Referral to pharmacy service - 3                                                                                                    | 06179008                                                                                                    |
| essage                                                                                                    | Sent securely via nhs.net                                                                                                    |
| )ear Colleague,<br>cc-                                                                                                    |                                                                                                    |
| vould be grateful if you could contact the patient to a<br>Reason for referral: *****REFERRAL REASON*****<br>Patient's contact number:                                                                                                    | arrange this as soon as possible.                                                                                                    |
|                                                                                                    |                                                                                                    |
| Please reply if the patient is uncontactable or if you a                                                                                                    | are unable to accept this referral.                                                                                                    |
| lease reply if the patient is uncontactable or if you a<br>lease find more information on how to claim for Phi<br>HSmail (although this guide mentions CPCS we ant<br>be similar): https://support.accurx.com/en/articles<br>aferrals-received-via-nhsmail-pharmoutcomes | are unable to accept this referral.<br>armacy First referrals received via<br>ticipate the process for Pharmacy First<br>s/8259831-how-to-claim-for- <u>cpcs</u> - |

Step 3: Save patient record. GP Pharmacy First referral is complete.

GP Pharmacy First AccuRx referral SOP from SystmOne

to